# **Creating a Postcard in Publisher**

## **Publication Setup**

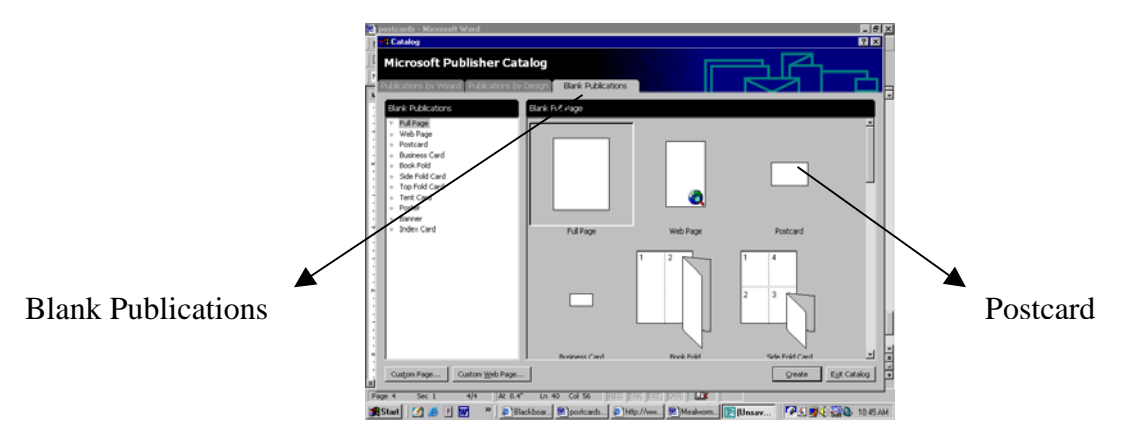

- 1. Launch Microsoft Publisher from the Start Menu.
- 2. Select the blank publications tab in the Microsoft Publisher Catalog.
- 3. Double click on the postcard icon.

### **Inserting an Image**

Before you begin, make sure you have all of the images you want to use saved on a floppy disk or your hard drive.

- 1. Select Insert from the Menu Bar.
- 2. Scroll to Picure.
- 3. Select Clip Art or From File.

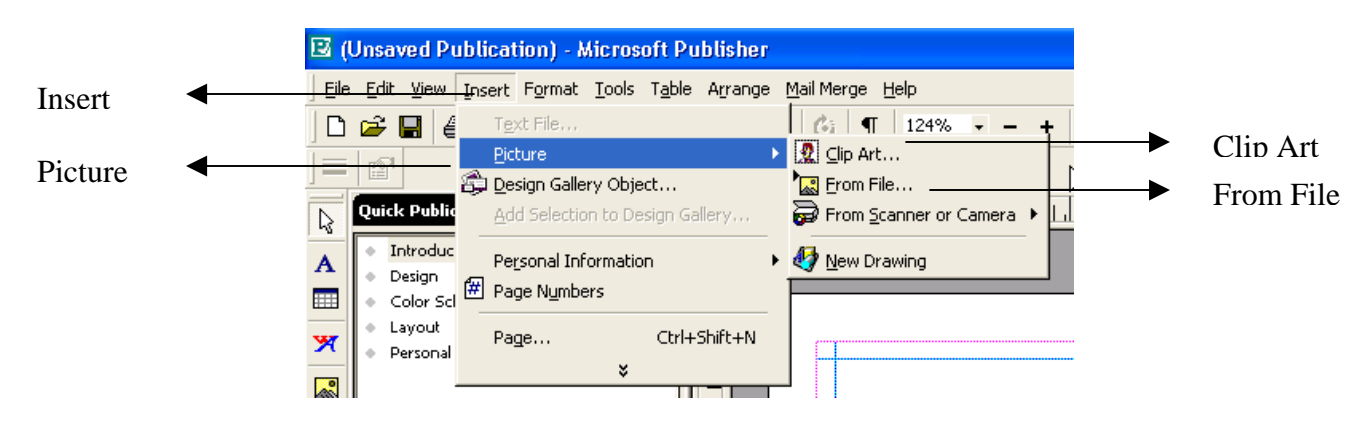

### **Inserting Text**

A text box is required for typing text.

- 1. Select the text frame tool.
- 2. Draw a box in the area where you want to insert text.

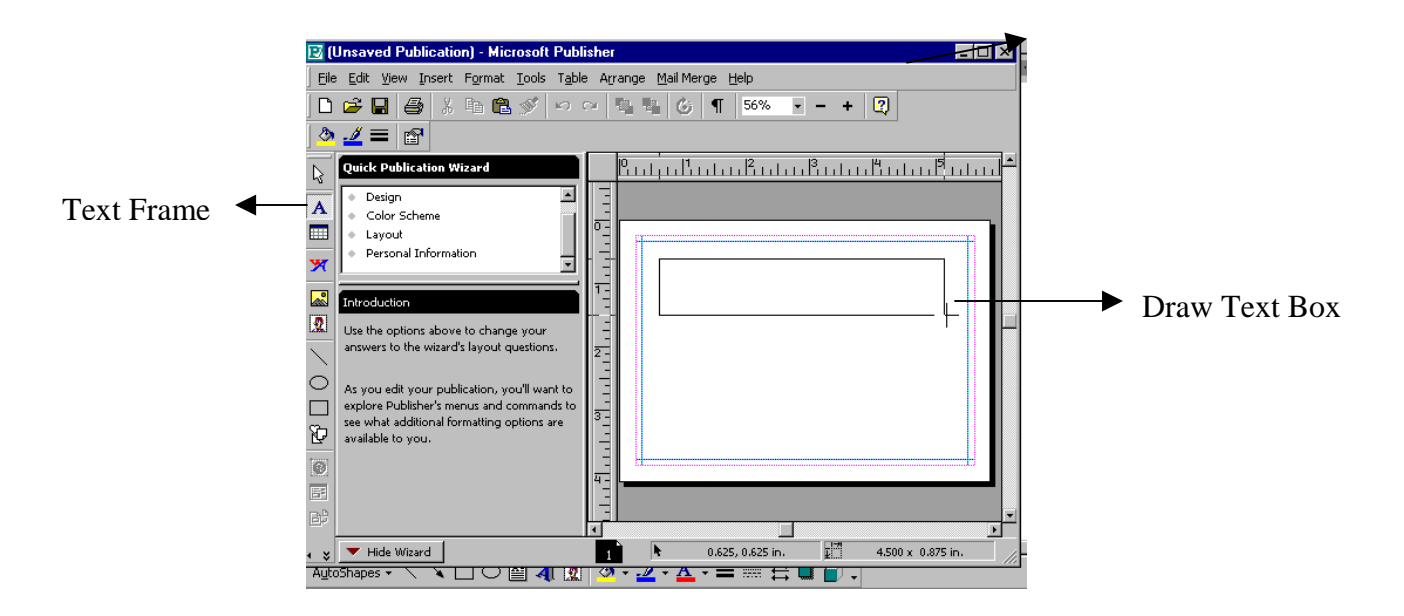

#### Saving the File

- 1. To save your postcard, select File on Menu Bar.
- 2. Select Save As.
- 3. Select 3 <sup>1</sup>/<sub>2</sub> floppy or your hard drive.
- 4. Name your file and select save.

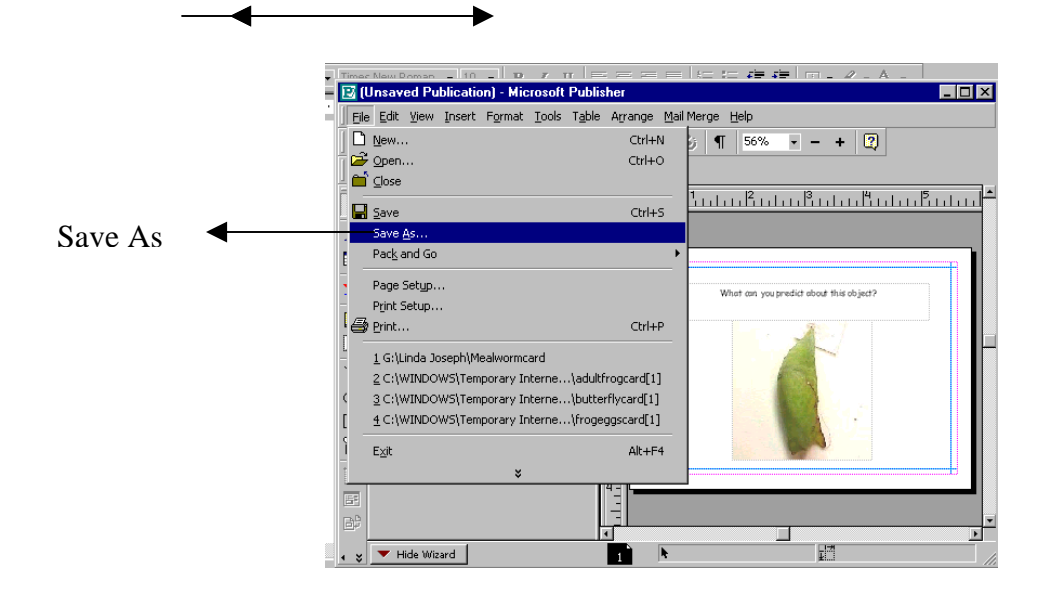

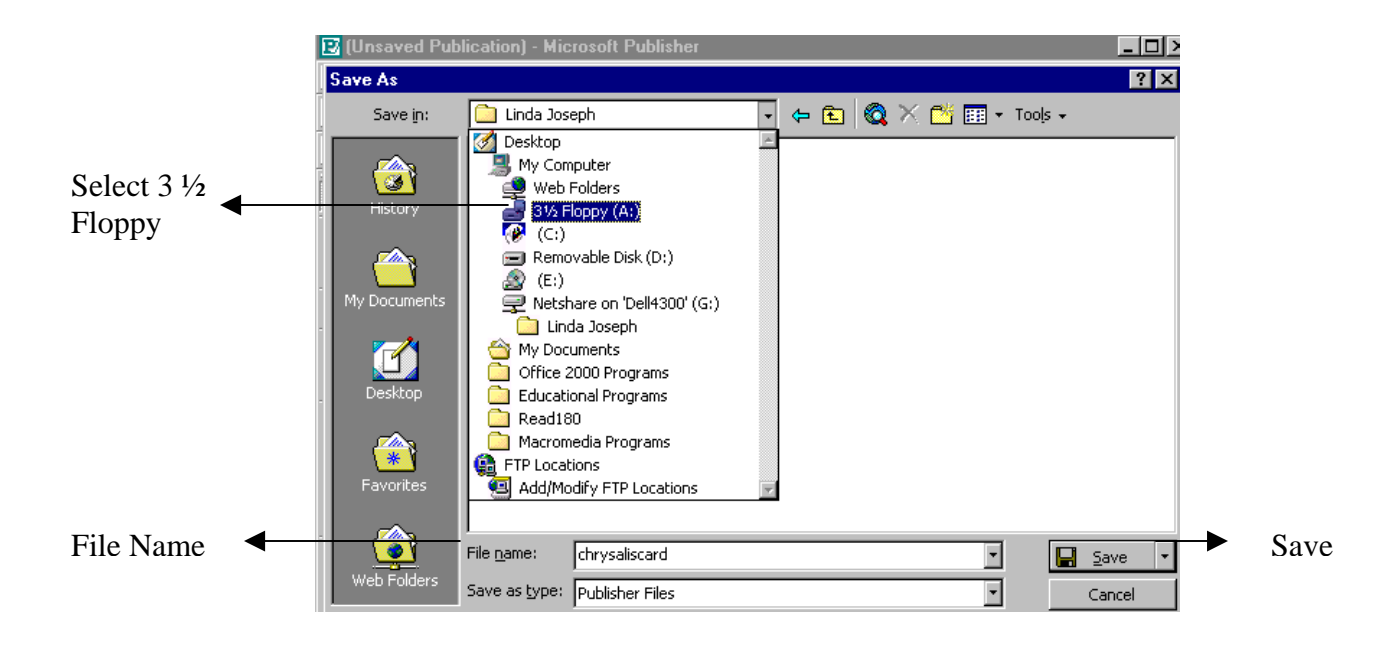

To create a brochure, newsletter, calendar, card, programs, or any of the available publications in Publisher, follow the same procedures that you followed while creating the postcards. This tool offers a variety of options for teachers and students in the learning process. The newsletter feature is a great way to communicate with parents. Be sure to include photos of students in your newsletter.